## 동국대학교 2019 학년도

## 신입생 영어레벨테스트 응시방법 안내

- 신입생 영어레벨테스트 시행일자 : 2019. 2. 18(월) 09:00 ~ 2. 19(화) 23:59 까지 (2 일간)
- 학습사이트 : http://b2b.neungyule.com/dongguk/
- 아이디 : 수험번호
- 패스워드: DG 본인생년월일@
   (예를들어 94 년 1 월 1 일생일 경우, 비번은 DG940101@로 설정)
   DG는 반드시 대문자로 입력해야 합니다.
- 마이페이지 > 나의강의실 > 수강중인과정 중 레벨테스트 강의실 클릭
- " 동국대학교 2019 학년도 신입생 영어레벨테스트 (2/18~2/19)"

(이미지 예시)

|                                              | 마이페이지 학습지원센터                                                                          | 로그아웃   사이트맵                  |
|----------------------------------------------|---------------------------------------------------------------------------------------|------------------------------|
| 나의 학습현황 테스트걸과를 보여주는<br><b>마ㅏ이ㅣ퍼ㅣ이ㅣㅈㅣ</b>     | dongguk2019님의 수강현황 [TEST]동국대학교 2019학년도 신입생 영어:<br>학습기간 : 2019,01,15 - 2019,01,16 진도율: | 레벨테스트(2/18~2/1! 🂙 확습하기<br>0% |
| 나의 강의실 →                                     | 나의 강의실, 모든 학습정보를 확인하고 관리한다.                                                           | MY PAGE                      |
| 나의 Q&A<br>회원정보                               | 나의 강의실                                                                                | Home > 마이페이지 > 나의강의실         |
| 학습지원센터                                       | 수강중인 과정 신청중인 과정 수강완료 과정                                                               |                              |
| 평일상담 : 09:00 ~ 18:00<br>점심시간 : 12:30 ~ 13:30 | <ul> <li>현재 수강하고 계신 과정을 확인하실 수 있으며, 학습하고자 하는 과정의 강의실 버튼을 클릭</li> </ul>                | 릭하면 바로 학습화면으로 이동합니다.         |
| 대표전화   1899-6554                             |                                                                                       | <b>겁색</b> 과정명↑   과정명↓        |
| <b>2</b> ਦ → 1ਦ                              | 학습기간   지원기기   과정   진도                                                                 | 시험   과제   총점   학습하기          |
|                                              | 2019.01,15 - 2019.01,16   PC 전용   0  <br>[TEST]동국대학교 2019학년도 신입생 영어레벨테스트(2/18~2/19)   | 0 강의실                        |
|                                              | (( ( <sup>1</sup> ) ))                                                                |                              |

## - 강의실 내 훈련프로그램 탭 > 응시하기 클릭 후 시험 진행가능

(이미지 예시)

| [TEST]동국대학교 20                                        | 공지사항   이용안내                            | Q&A   자료실                                                            |     |           |         |       |        |       |
|-------------------------------------------------------|----------------------------------------|----------------------------------------------------------------------|-----|-----------|---------|-------|--------|-------|
| 과정홈                                                   | 훈련프로그램                                 |                                                                      |     |           |         |       |        |       |
| ⊡ ☆동국대학교 신입생 영어 레<br>벨 테스트<br>2019-01-15 ~ 2019-01-16 | 훈련 프로그램                                |                                                                      |     |           |         |       | হা     | 습현황보기 |
|                                                       | 🖹 테스트 🛛 🗎 🗧                            | 📄 테스트 🔰 🔷 동국대학교 신입생 영어 레벨 <mark>응시일<sup>:</sup> 응시를 하지 않았습니다.</mark> |     |           |         |       |        | 학습진   |
|                                                       | 학습기간                                   | 시작일                                                                  | 종료일 | Listening | Reading | Total | 테스트    | 성적표   |
|                                                       | 2019.01.15 09:00 ~<br>2019.01.16 23:59 | -                                                                    | _   | -         | -       | -     | > 응시하기 |       |
|                                                       |                                        |                                                                      |     |           |         |       |        |       |
|                                                       |                                        |                                                                      |     |           |         |       |        |       |

| ⑦ TEST 테스트 ▷ 동국대학교 신입생 영어 레벨 테스트                                              | 🕒 <b>남은시간</b> 01:56:21 | 👽 시험제출 🗙 |
|-------------------------------------------------------------------------------|------------------------|----------|
| <ul> <li>L</li> <li>- 시험 종료 후 페이지 우측 상단의 '시험제출' 버튼 클릭 → '확인' → '학습</li> </ul> | ☆종료' 확인 클릭             |          |
| - 시험제출 미 클릭 시 시험 응시 하지 않은 것과 동일합니다. 꼭 시험저                                     | 비출 하세요.                |          |

☞ 시험 진행 시간: 시험 시작 후 120 분 동안 진행 (200 문항 :2 시간)

☞ [X] 버튼을 누르면 시험이 종료되지만 제출되지 않습니다.

[응시하기] 버튼을 다시 누르면 이어서 응시가능

|                            |                |      |           |        | 184   | 12 [4824 [8 | 6                                                                                                    | O HEAR 003733 (C 시행자는 D 당연지 확인 🗙                                                    |
|----------------------------|----------------|------|-----------|--------|-------|-------------|----------------------------------------------------------------------------------------------------|-------------------------------------------------------------------------------------|
| ्री २७ स  <br>  इर व्याप्त | <u>90 5030</u> |      |           |        |       | and a       | 종종 <sup>교육</sup> TEST 테스트                                                                                                    | i information before the national Marketing<br>want to voice questions or concerns. |
| 5 845                      | 424.65         |      | 84        | 848 44 | 92044 | 102         | doate (vitrate) will a vacuu, birth vitrate citra vitrate a<br>doate (vitrate) will a vacuu, birth vitra bashith the statistic |                                                                                     |
| 6149                       | 470            | Act. | Listening | hadra  | Tetal | UAS.        |                                                                                                    |                                                                                     |
|                            |                |      |           |        | +     | N-DARK      | > START/                                                                                                    |                                                                                     |

\*LC 파트는 각 문항별 한번 듣기 가능, 음성종료 후 자동으로 페이지가 넘어가며,

이전 문제로 돌아갈 수 없으므로, 문항 넘어가기 전에 꼭 답안 체크 하세요.

\* 개인컴퓨터 마다 기본 설정 환경이 다르므로, 시험응시가 원활하지 않을 수 있습니다. 응시온라인 시험 응시 전, 공지사항 [[필독] 학습전 인터넷 설정변경은 필수!] 확인하여 호환성보기, 신뢰할 수 있는 사이트 등록 필수로 등록하고, 설정 후에도 시험응시가 불가한 경우 학습지원센터 1899-6554 (오전 9시 - 오후 18시)로 연락주세요.